## Contractual Management System User Manual for Contractual Registration/Login/Edit details

Url: http://betapbconms.prasarbharati.org

- 1. Open This above Url in Browser.
- 2. Click on Create User Tab and Select the Contractual Engage Radio Button list.

| @ En         | mail <mark>: In</mark> box (20) | ×   🕲 :: Contract                     | ual Mangan 🗙 📔 🚺          | (1) WhatsApp        | ×             | :: Contractual Mar | igan 🗙   M     | Inbox (3,419) - | tarunb: X     | S :: Contractual | Mangar X   | +          | 0          | -        | ٥      | × |
|--------------|---------------------------------|---------------------------------------|---------------------------|---------------------|---------------|--------------------|----------------|-----------------|---------------|------------------|------------|------------|------------|----------|--------|---|
| $\leftarrow$ | C A Not                         | secure   betapbo                      | onms.prasarbharati        | org/Registration.a  | spx           |                    |                |                 |               |                  | anta ana   | 15.27 - 25 | ☆          | 100      |        | : |
|              |                                 |                                       |                           |                     |               |                    |                |                 |               |                  | <b>Y</b>   | f 🛚 🕫      | <u>س</u> ( | 8+       |        |   |
|              |                                 | प्रसार भा<br>India's Public Service B | )<br>रती 🙆                | CO                  | NTRA          | <b>CTU</b> A       |                | ANAG            | EMI           | ΕΝΤ SY           | <b>STE</b> | M          |            |          |        |   |
|              | HOME                            | LOGIN                                 | CREATE USEF               | HELP FIL            | Ē             |                    |                |                 |               |                  |            |            |            |          |        |   |
|              | Creat                           | te Users                              |                           |                     |               |                    |                |                 |               |                  |            |            |            |          |        |   |
|              | Creat                           | te Users                              |                           |                     |               |                    |                |                 |               |                  |            |            |            |          |        |   |
|              |                                 |                                       |                           |                     |               |                    |                |                 |               |                  |            |            |            |          |        |   |
|              | Use                             | er Type                               | OReview                   | ing Officer ORepo   | rting Officer | OPrasar Bhara      | ati Secretaria | t(Admin) ODI    | DO OContr     | actual Engage    |            |            |            |          |        |   |
|              | Ente                            | er Mobile for Veri                    | fication in our Reco      | rd                  |               |                    |                |                 | /erify Mobile |                  |            |            |            |          |        |   |
|              |                                 |                                       |                           |                     |               |                    |                |                 |               |                  |            |            |            |          |        |   |
|              |                                 |                                       |                           |                     |               |                    |                |                 |               |                  |            |            |            |          |        |   |
|              | © Website                       | Developed by Prasa                    | r Bharati (IT Division) : | and Content Managed | by Prasar Bha | rati(HR Div.)      |                |                 |               |                  |            |            |            |          |        |   |
|              |                                 |                                       |                           |                     |               |                    |                |                 |               |                  |            |            |            |          |        |   |
|              |                                 |                                       |                           |                     |               |                    |                |                 |               |                  |            |            |            |          |        |   |
|              |                                 |                                       |                           |                     |               |                    |                |                 |               |                  |            |            |            |          |        |   |
| _            |                                 |                                       |                           |                     |               |                    |                |                 |               |                  |            |            |            | 474      |        |   |
|              | P Type here to                  | search                                |                           | 0 🛱                 | 1 🖻           | 📒 e                | M 0            |                 | * 🕅           |                  |            | ^ 🕴 🕸      | ) 및 태      | VG 24-03 | 3-2021 | 5 |

- 3. Enter Mobile Number which in Record, and then click the Verify Mobile.
- 4. OTP will come on given Mobile Number and if it is exist in our database.

| @ Email: Inbox        | (20) × Scontract                                        | ual Mangari 🗙 📔 🚺 (1) V      | WhatsApp >          | K 🛛 🕲 :: Contractual Mang | am 🗙 🛛 M Inbox (3,419) | - tarunba 🗙 🕻 | 🗿 :: Contractual Mangar 🗙 | +       | 0           | - 0                    | ×           |
|-----------------------|---------------------------------------------------------|------------------------------|---------------------|---------------------------|------------------------|---------------|---------------------------|---------|-------------|------------------------|-------------|
| $\leftrightarrow$ > C | A Not secure   betapbcc                                 | onms.prasarbharati.org/F     | Registration.aspx   |                           |                        |               |                           |         | ☆           | 100 🏶 🕻                | 🐉 E         |
|                       |                                                         |                              |                     |                           |                        |               | <b>.</b>                  | f 6 0   | <b>س</b> 8, |                        |             |
|                       | प्रसार भा<br>म्ला प्रसार भा<br>मताबंध Public Service Br | )<br>रती 🎯                   | CON                 | <b>FRACTUA</b>            |                        | GEME          | NT SYSTE                  | м       |             |                        |             |
|                       | HOME LOGIN                                              | CREATE USER                  | HELP FILE           |                           |                        |               |                           |         |             |                        |             |
|                       | Create Users                                            |                              |                     |                           |                        |               |                           |         |             |                        |             |
|                       | Create Users                                            |                              |                     |                           |                        |               |                           |         |             |                        |             |
|                       | User Type                                               | OReviewing O                 | fficer OReporting   | ) Officer OPrasar Bharat  | Secretariat(Admin) O   | DDO ©Contrac  | tual Engage               |         |             |                        |             |
|                       | Enter OTP                                               |                              | 01                  | TP(Mobile) has been sent  | to you via sms on 9663 | 3553553       |                           |         |             |                        |             |
|                       |                                                         |                              |                     |                           |                        |               |                           |         |             |                        |             |
|                       | © Website Developed by Prasa                            | Bharati (IT Division) and Co | ontent Managed by P | rasar Bharati(HR Div.)    |                        |               |                           |         |             |                        |             |
|                       |                                                         |                              |                     |                           |                        |               |                           |         |             |                        |             |
| 🗄 🔎 Тур               | e here to search                                        | 0                            | Ħ 🔒                 | 💼 🖪 e                     | M 🗿 🖻                  | <b>I</b>      | ▲                         | へ 🕴 🕼 🖡 | ⊒ ENG       | 17:06:06<br>24-03-2021 | <b>R</b> 3) |

- 5. Enter the OTP then Click on Verify OTP Button
- 6. All the Details like Name, Date of Birth, Email ID etc, fill up. Contractual Engage can fill, Create Password and Confirm Password and then click the Submit Button.
- 7. Now contractual can login and select the Contractual Engage Radio Button.

|   | प्रसार भार<br>क्रि प्रसार भार                                    | ती 🧕                            | CONTR               | ΑϹΤህ           |                      | AGEMEN          | ΙΤ SYSTE     | м                  |      |
|---|------------------------------------------------------------------|---------------------------------|---------------------|----------------|----------------------|-----------------|--------------|--------------------|------|
| - | Login                                                            |                                 |                     |                |                      |                 | Ŷ            | ou are here: Login | Home |
|   | <b>User Type</b><br>Userid(Emailid) :<br>Password :<br>Captcha : | OReviewing Offic                | er OReporting Offic | er OPrasar Bha | rati Secretariat(Adm | in) ODO ®Contra | ctual Engage |                    |      |
|   | Sign in                                                          | <b>2 K4F</b><br>Forget Password |                     |                |                      |                 |              |                    |      |

- 8. After enter userid (Email ID), Password and Captcha click on Sign in Button.
- 9. Edit Details tab will open.
- 10. Click on edit field and all the related fields are bind below.
- 11. Please entered all the relevant entry and related document and update all the tabs after entering the details.
- 12. In Last click Checkbox (Declaration) and then click final submit button.

For any query mail to us on <a href="https://dgitpb@prasarbharati.gov.in">ddgitpb@prasarbharati.gov.in</a> and message to us.